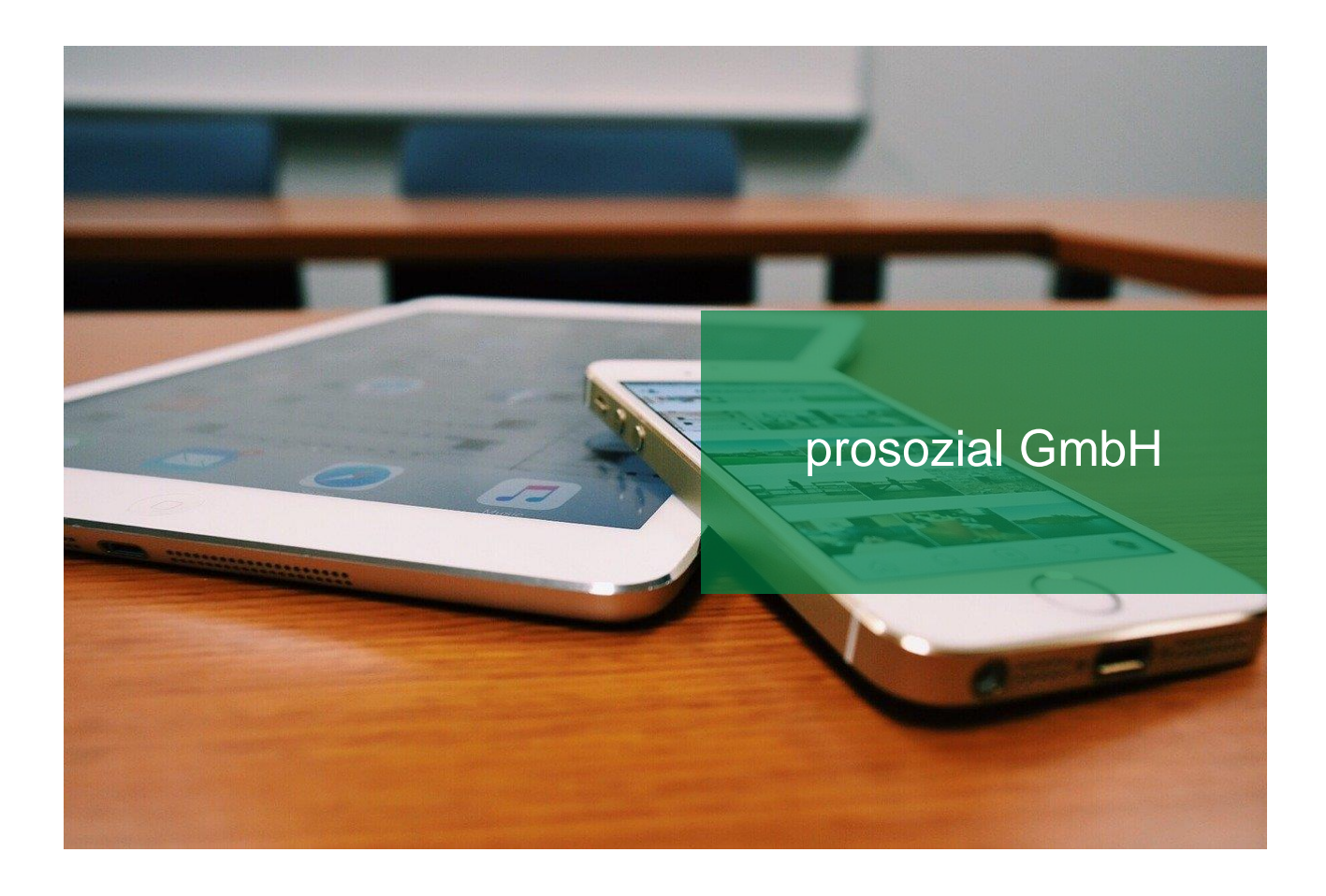

# Einrichtung von butler / comp.ASS auf iOS

In diesem Leitfaden erfahren Sie, wie Sie Ihren butler oder comp.ASS auf Ihrem iPhone oder iPad einrichten.

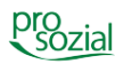

## INHALT

| 1.  | Vorbereitung und Voraussetzungen        | 3 |
|-----|-----------------------------------------|---|
| 1.1 | Voraussetzungen                         | 3 |
| 1.2 | Installation der "Microsoft App Mobile" | 3 |
| 2.  | Einstellungen                           | 6 |

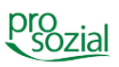

# 1. Vorbereitung und Voraussetzungen

Die prosozial GmbH ist Microsoft Gold Certified Partner und entwickelt IT-Lösungen in erster Linie für den Betrieb unter Windows. Dennoch können Sie auch auf Apple-Geräten mit Ihrem butler oder comp.ASS arbeiten, und zwar über die App "Windows App Mobile". Im Folgenden zeigen wir Ihnen, wie Sie auf Ihrem **iPhone oder iPad** einen entsprechenden Zugang einrichten.

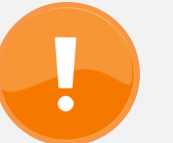

## Hinweis:

Wie Sie butler / comp.ASS auf einem **Apple-Rechner** einrichten, können Sie in folgendem Leitfaden nachlesen: "Einrichten von butler 21 / comp.ASS 21 auf macOS"

### 1.1 Voraussetzungen

Dieser Leitfaden bezieht sich auf iOS in der Version 17.3 und auf ein iPhone 12 aus 2020. Die "Windows App Mobile" muss in der Version 11.x.x vorliegen. Ihr iPhone / iPad muss mindestens iOS 14 vorweisen.

### 1.2 Installation der "Microsoft App Mobile"

Um die App "Windows App Mobile" auf Ihrem Gerät zu installieren, öffnen Sie den "App Store".

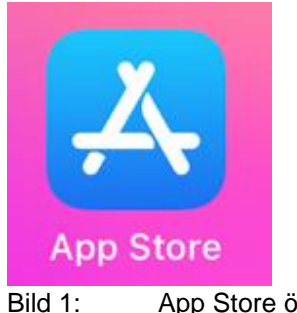

Bild 1: App Store öffnen

In der "Suchen"-Zeile tippen Sie bitte "windows app mobile" ein.

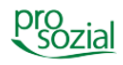

Ihnen wird folgendes Suchergebnis vorgeschlagen:

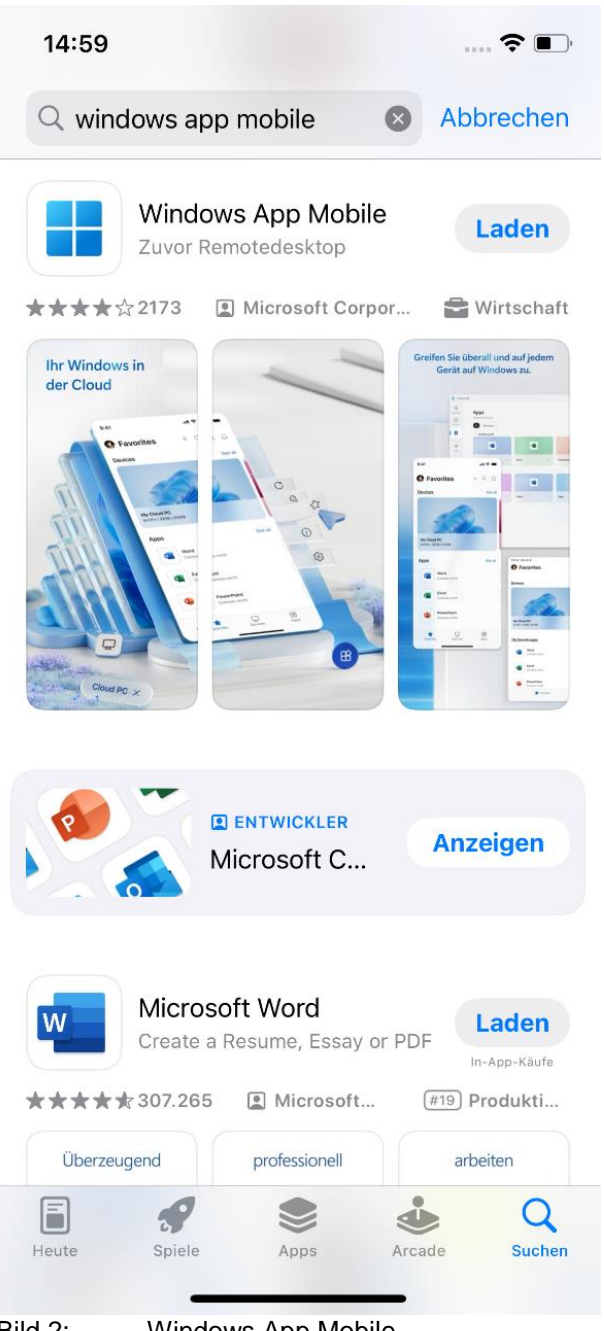

Bild 2: Windows App Mobile

Tippen Sie auf die Schaltfläche "Laden" und bestätigen Sie dies im anschließenden Fenster mit durch Tippen auf "Installieren". Bitte halten Sie Ihre Apple-ID für den Download bereit.

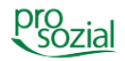

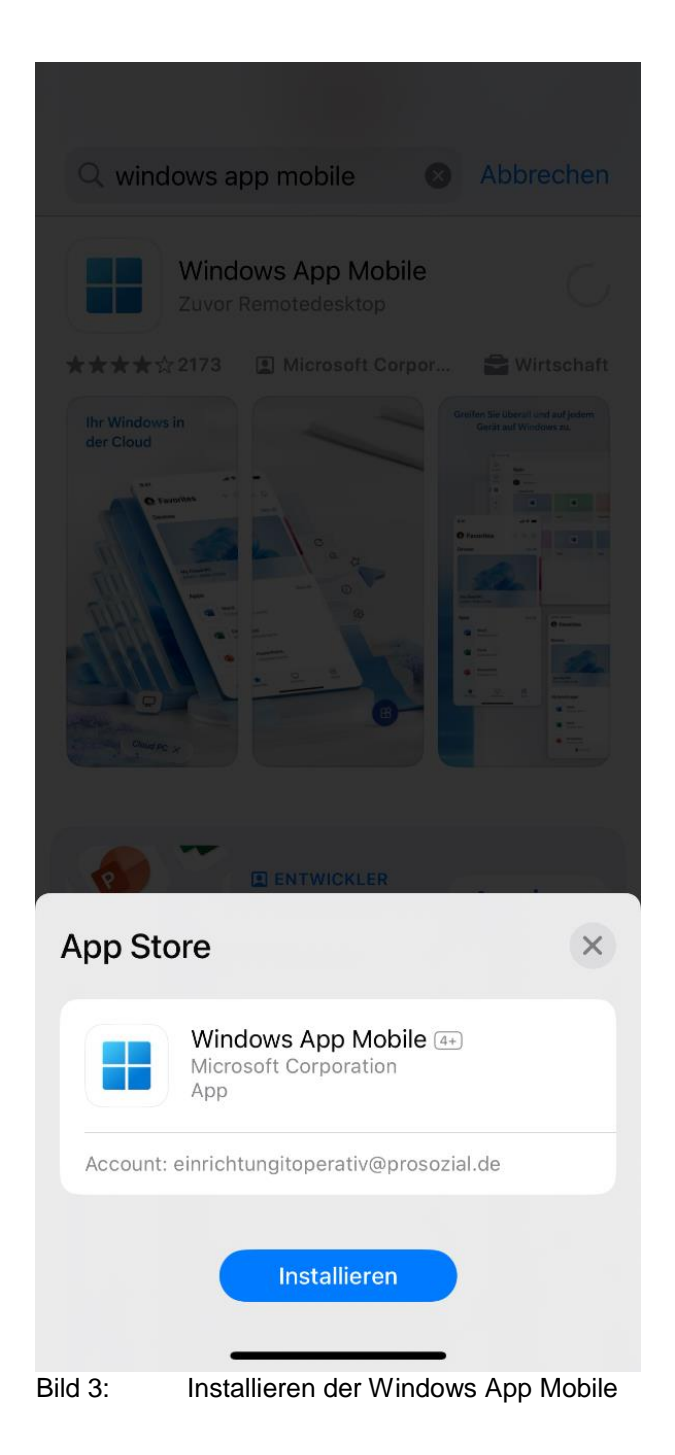

Nachdem die App heruntergeladen und installiert wurde, öffnen Sie die "Windows App Mobile".

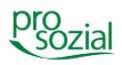

5

# 2. Einstellungen

In der "Windows App Mobile" sehen Sie zunächst einen Willkommensdialog, der aus drei Elementen besteht, die Sie durch nach-rechts-Swipen ansteuern können.

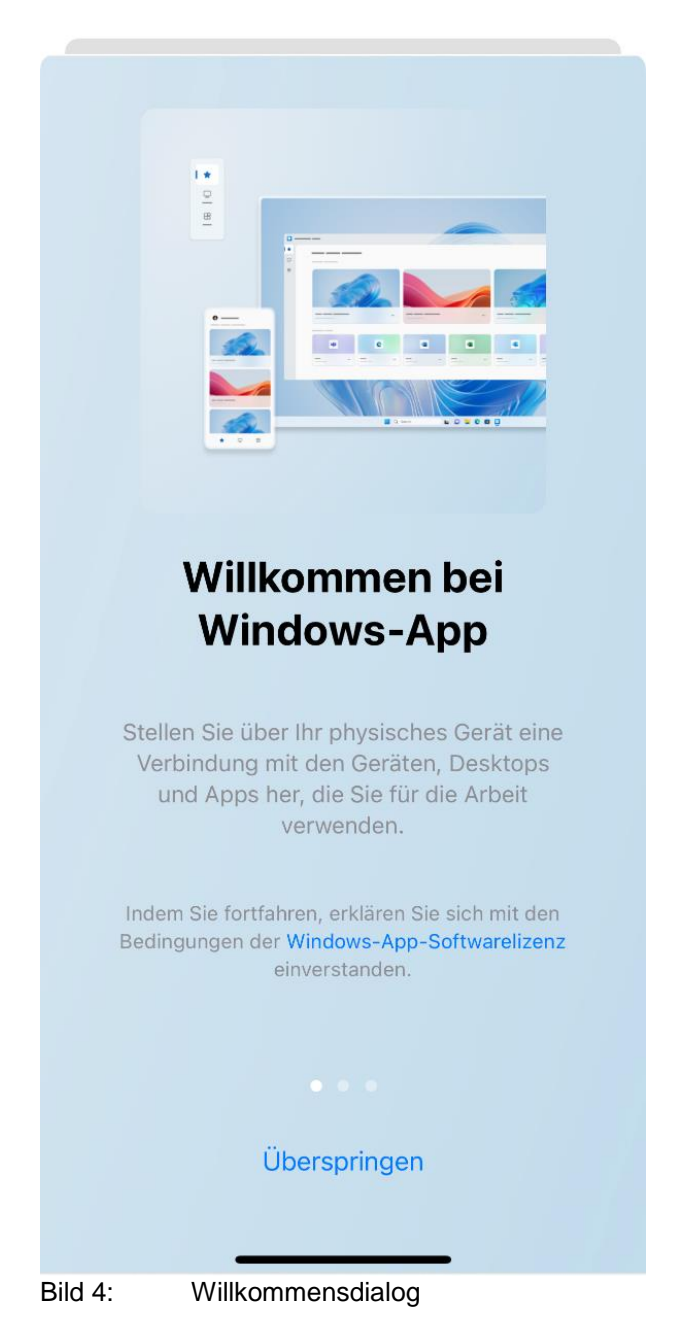

Schauen Sie sich die einzelnen Elemente an und tippen Sie anschließend auf "Überspringen" oder "Fertig".

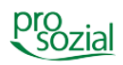

Sie befinden sich jetzt in Ihrem noch leeren Arbeitsbereich. Tippen Sie hier auf das "+"-Zeichen, das Sie oberen rechten Bildecke sehen.

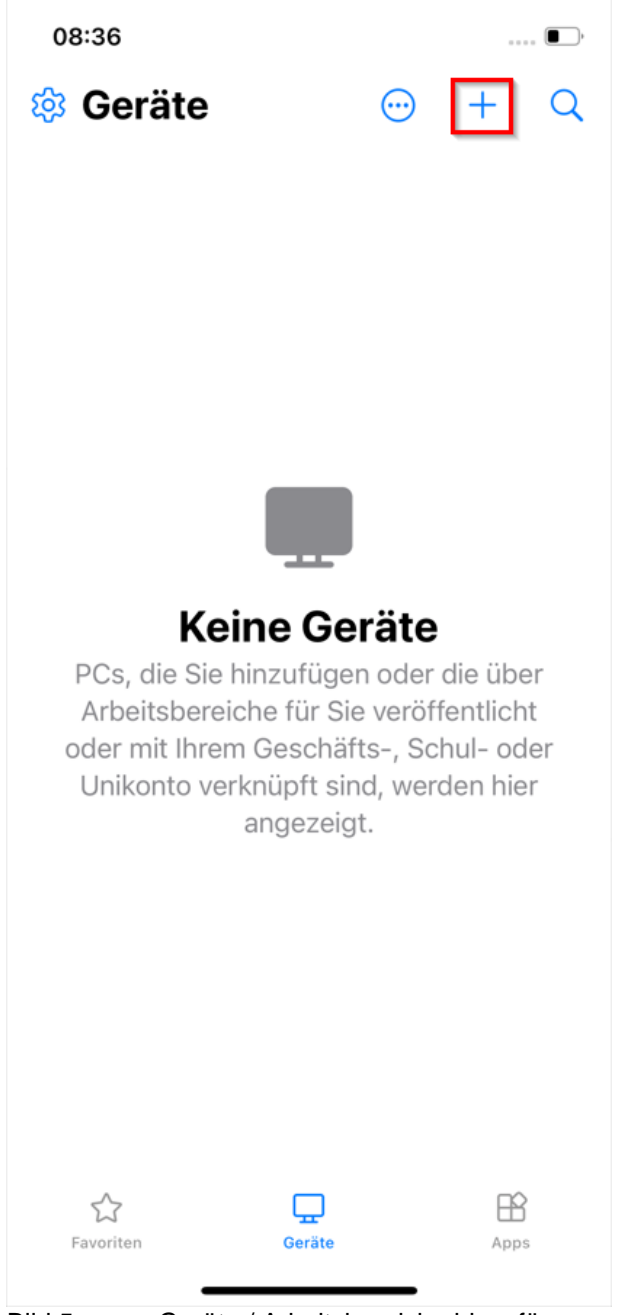

Bild 5:

Geräte / Arbeitsbereiche hinzufügen

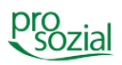

In der nun folgenden Auswahl wählen Sie die mittlere Schaltfläche "Arbeitsbereich".

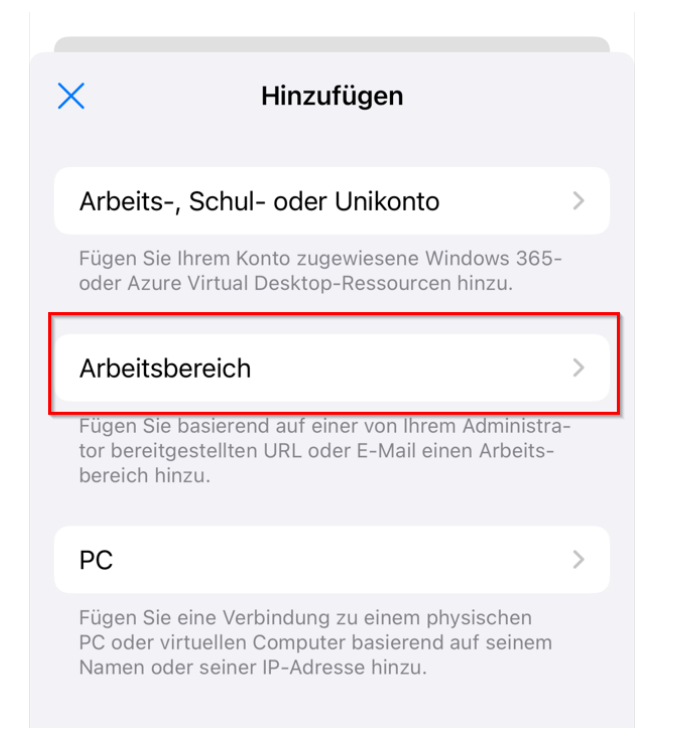

Bild 6: Auswahl "Arbeitsbereich"

Die App verlangt nun die Eingabe einer URL bzw. Webadresse.

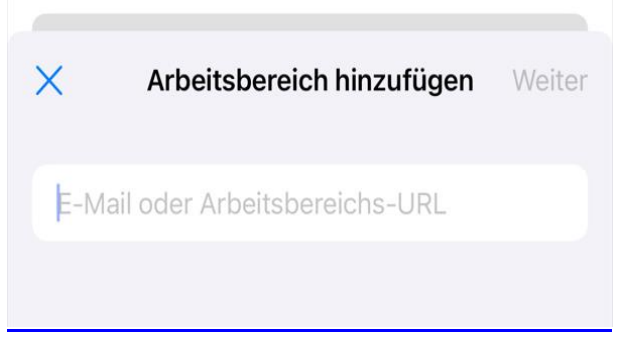

Bild 7: Eingabe URL

8

Folgende URL ist einzutragen:

https://rzp.hilfeprodukte.de/rdweb/feed/webfeed.aspx

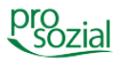

Nach erfolgreicher Eingabe sehen Sie eine Übersicht mit der von Ihnen eingetragenen URL:

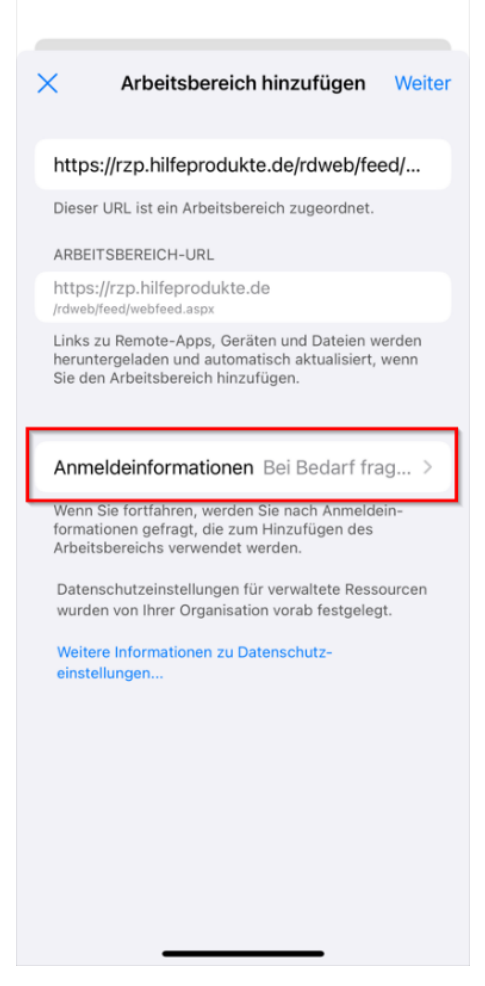

Bild 8: Anmeldeinformationen

Bitte tippen Sie auf "Anmeldeinformationen" und wählen im nächsten Schritt "Anmeldeinformationen hinzufügen" aus.

| < | Anmeldeinformationen            |                                                                                                    |
|---|---------------------------------|----------------------------------------------------------------------------------------------------|
|   | Bei Bedarf fragen               | <ul> <li>Image: A start of the start of the start of</li></ul> |
|   | Anmeldeinformationen hinzufügen | >                                                                                                    |

Bild 9: Eingabe Anmeldeinformationen Rechenzentrumszugang

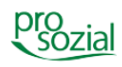

Hier fügen Sie Ihren **prosozial-Rechenzentrumszugang** ein, **nicht** Ihren Zugang zu butler oder comp.ASS.

Nun bestätigen Sie Ihre Eingaben mit einem Klick auf "Sichern" oder "Weiter". Schließen Sie dann die Einrichtung mit einem weiteren Klick auf "Sichern" ab.

| < / | Anmeldeinformatio | onen hinzuf Sichern |
|-----|-------------------|---------------------|
| 811 | 859               | 8                   |
|     |                   |                     |
| Anz | zeigename         | Optional >          |

Bild 10: Sichern der Anmeldeinformationen

Sie haben nun erfolgreich Ihren butler eingerichtet und finden das gewohnte Icon unter Ihren Arbeitsbereichen in der "Windows App Mobile"-App.

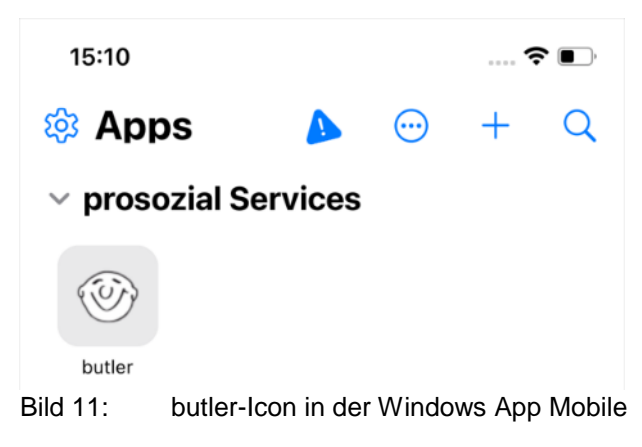

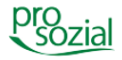

Damit können Sie Ihren butler wie gewohnt starten.

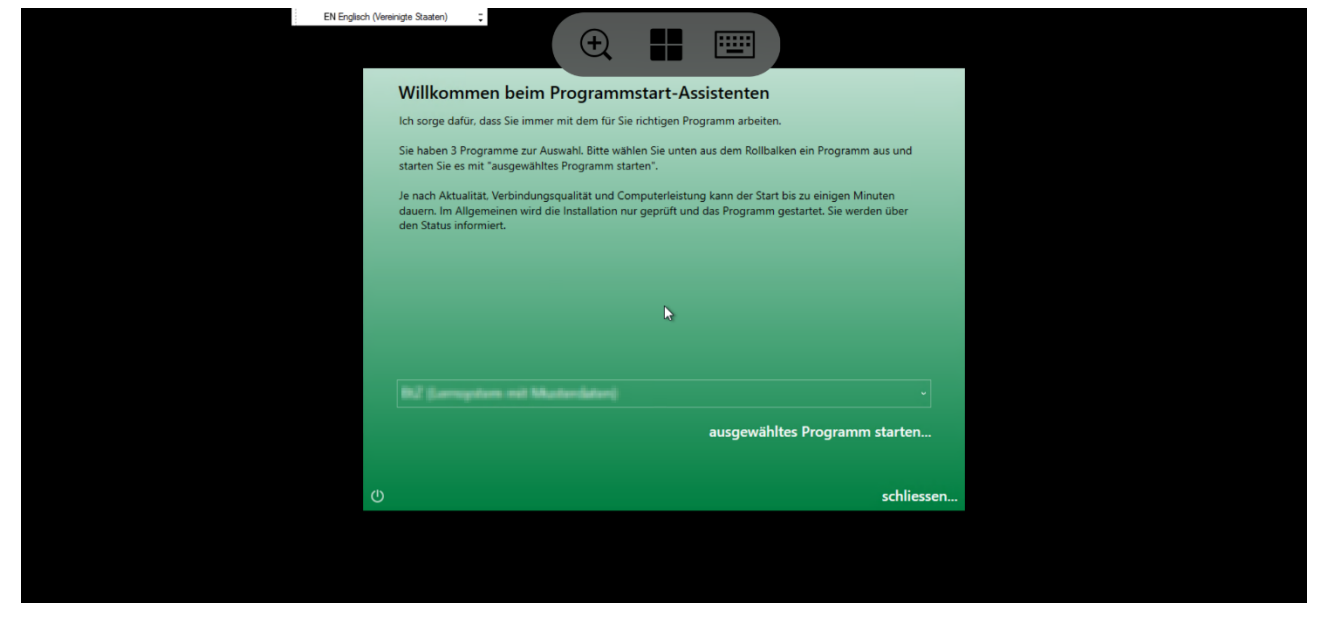

Bild 12: butler-Starter

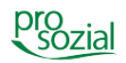

#### Hinweis:

Aufgrund der besseren Lesbarkeit wird in diesem Text nur die männliche Schreibweise verwendet. Wir bitten alle lesenden Personen um Verständnis.

#### **Bildquellenangabe:**

Titelfoto: Pixabay/Wokandapix, Pixabay-Lizenz

#### © Alle Rechte vorbehalten prosozial GmbH 2024

Mit dem Copyright zeigen wir an, dass prosozial die Urheberrechte und wirtschaftlichen Nutzungsrechte für von prosozial erstellte Texte, Bilder, Filme, PDF sowie alle weiteren Medien beansprucht. Es handelt sich, wenn dieses Zeichen erscheint, um urheberrechtlich geschützte Werke. Änderungen, Löschungen bzw. Ergänzungen sind unseren Kunden im Rahmen des Servicevertrages für eigene Zwecke erlaubt, fallen aber unter die Verantwortung des jeweiligen Autors und sind als solche zu kennzeichnen. Eine Gewähr für die Richtigkeit, Angemessenheit usw. des geänderten Mediums als Ganzem sowie aller einzelnen Änderungen übernimmt prosozial nicht.

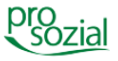